# 几何画板课件制作 实例教程<sup>(第2版)</sup> 微课版

方其桂 主编 唐小华 副主编

### **清華大学出版社** 北京

11 M

1.1

. . . . .

11 M M

1.1

11 N N

. . . . . .

11 M

1 I I I

. . . . . .

10 A 10

11 - H.

. . . . . .

. . . . .

. . .

11

11 M

11 M I

1 N N

10 C 10

1.2.1

. . . . .

. . .

. . . . .

10 A 10

. .

. . . . . .

. . . . . .

10

100

11

几何画板是优秀的数学教学软件之一,其新版 5.0.6.5 操作更简便,功能更强大,极大地提升了用户的 使用体验。本书通过几何画板的经典实例和课程整合典型案例,全面讲解几何画板课件制作的方法及技巧。

全书共9章,以实例带动教学,前3章详细介绍了几何画板软件的基本操作、绘图方法与新增功能, 后6章通过典型实例介绍如何使用几何画板进行课件制作和课程整合。

本书配套资源中提供了课件范例源文件及素材。为了让读者更轻松地掌握几何画板课件制作技术,作 者制作了配套微课视频,其中包括教材的全部内容和实例,全程语音讲解,真实操作演示,让读者一学 就会。

本书可作为各类院校数学、计算机专业的教育技术教材(配有教学大纲及教学设计),中小学数学教师 培训教材,同时也可作为广大中学生自主探究数学的自学用书。

#### 本书封面贴有清华大学出版社防伪标签,无标签者不得销售。

版权所有,侵权必究。举报:010-62782989,beiqinquan@tup.tsinghua.edu.cn。

#### 图书在版编目(CIP)数据

几何画板课件制作实例教程:微课版 / 方其桂主编. 2 版. -- 北京:清华大学出版社, 2024. 8. -- (高等 院校计算机应用系列教材). -- ISBN 978-7-302-66840 -4

I.018-39

中国国家版本馆 CIP 数据核字第 2024A7Y582 号

责任编辑:刘金喜

- 封面设计:常雪影
- 版式设计: 孔祥峰
- 责任校对:成凤进
- 责任印制:刘海龙
- 出版发行:清华大学出版社
  - 网 址: https://www.tup.com.cn, https://www.wqxuetang.com

地 址:北京清华大学学研大厦A座 邮 编:100084

社总机: 010-83470000 邮 购: 010-62786544

投稿与读者服务: 010-62776969, c-service@tup.tsinghua.edu.cn

质量反馈: 010-62772015, zhiliang@tup.tsinghua.edu.cn

印装者:艺通印刷(天津)有限公司

经 销:全国新华书店

 开本:185mm×260mm
 印张:12.75
 彩插:2
 字数:319千字

 版次:2020年6月第1版
 2024年8月第2版
 印次:2024年8月第1次印刷

**定 价: 49.80**元

产品编号: 105736-01

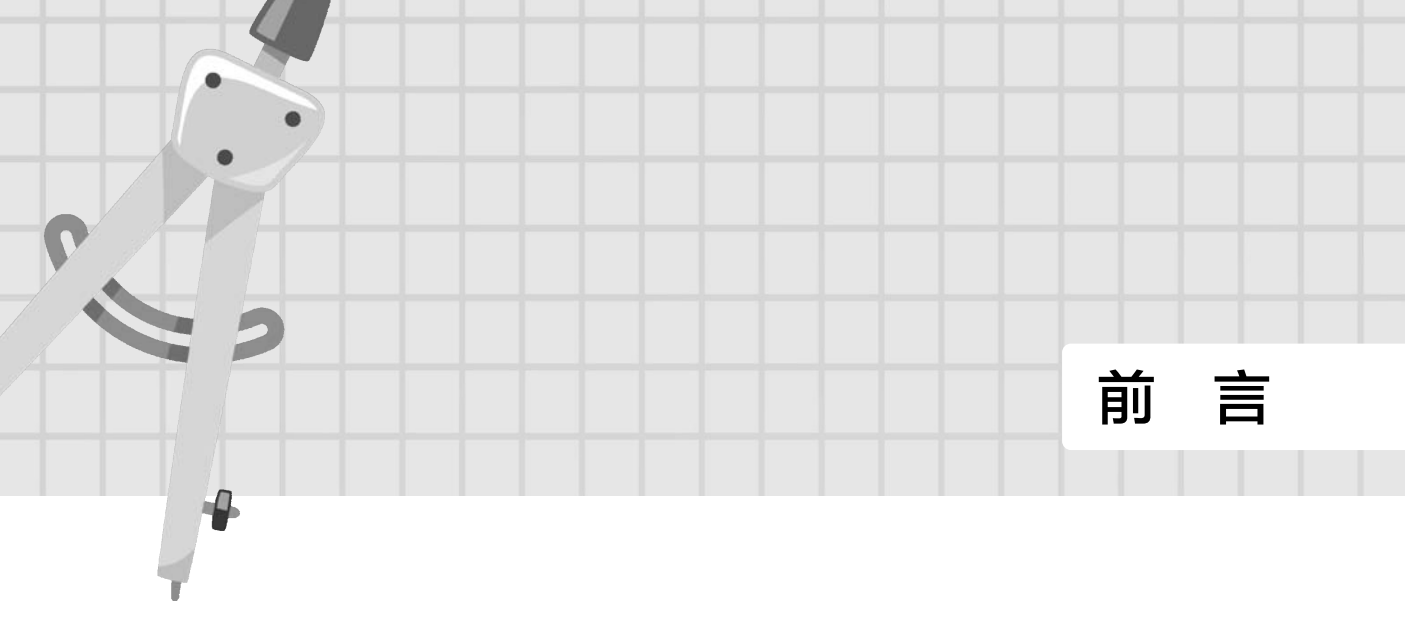

#### 一、学习几何画板的意义

几何画板是强大的数学课件制作软件,也是全国初、高中人教版数学教材指定使用的软件。 几何画板作为一款动态教学课件制作软件,具有诸多优势,将其应用于现代多媒体教学中,无 论对老师还是学生而言,都是有益的。对于一线教师而言,只有真正理解几何画板课件制作的 流程,掌握以点、线、圆为基本元素的变换、构造、测算、计算、动画、跟踪轨迹等操作,构 造出更为复杂的图形,才能制作出集教育性、科学性和艺术性于一体的优秀课件。

#### 二、本书结构

《几何画板课件制作实例教程(第2版)(微课版)》是专门为一线教师、师范院校的学生和专业从事几何画板课件开发的人员编写的教材。为便于学习,本书设计了如下栏目。

- 跟我学:每个实例都通过"跟我学"轻松学习掌握,其中包括多个"阶段框",将任务进一步细分为若干更小的任务,降低学习难度。
- 创新园:对所学知识进行多层次的巩固和强化。

#### 三、本书特色

本书打破传统写法,各章节均以课堂教学中的实例入手,详细介绍了图形的绘制与变换、不 同对象的度量和简单计算,以及如何运用按钮控制课件。本书通过典型实例介绍了初等代数、平 面几何、立体几何和解析几何等课件的制作。最后,本书结合综合案例,逐步深入介绍了几何画 板课件的制作方法和技巧。本书有以下几个特点。

- 内容实用:本书所有实例均选自现行教材,主要涉及初、高中数学学科,内容编排结构合理。
- 图文并茂:在介绍具体操作步骤的过程中,语言简洁,基本上每个步骤都配有对应的 插图,用图文来分解复杂的步骤。路径式图示引导,便于读者一边翻阅图书,一边上 机操作。
- 提示技巧:本书对读者在学习过程中可能会遇到的问题以"小贴士"和"知识库"的 形式进行了说明,以免读者在学习过程中走弯路。

便于上手:本书以实例为线索,利用实例将课件制作技术串联起来,书中的实例都非常典型、实用。

#### 四、配书资源

本书提供了制作几何画板的完整教学资源,包括教学课件、教学大纲、教学设计、实例文件、教学微课、画板工具及制作完成的优秀课件,对这些资源稍加修改即可运用在实际教学中。 此外,本书还提供了大量的课件实例源文件,读者可以在原实例的基础上举一反三,制作出更 多、更实用的课件。同时,我们精心制作了微课,供读者自学之用,读者只需要用手机扫描书 中的二维码即可观看。

上述教学资源可通过扫描下方二维码,将链接地址推送到邮箱进行下载。

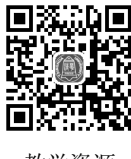

#### 教学资源

#### 五、本书作者

参与本书编写的作者有省级教研人员、课件制作获奖教师,他们不仅长期从事计算机辅助 教学方面的研究,而且都有较为丰富的计算机图书编写经验。

本书由方其桂担任主编并负责统稿,唐小华担任副主编。本书编写工作具体分工如下:殷 小庆负责编写第1、2章,刘斌负责编写第3、4章,唐小华负责编写第5~9章,他们同时负 责配套资源的制作。参与本书编写的还有金钊、夏兰、赵杰、尹捷、殷晓丹、贾云等,感谢提 供实例课件的作者。

虽然我们有着十多年撰写课件制作方面图书(累计已编写、出版三十多种)的经验,并尽力 认真构思验证和反复审核修改,但书中仍难免有一些瑕疵。我们深知一本图书的好坏,需要广 大读者去检验评说,在这里,我们衷心希望读者对本书提出宝贵的意见和建议。读者在学习使 用过程中,对同样实例的制作,可能会有更好的制作方法,也可能对书中某些实例的制作方法 的科学性和实用性提出质疑,敬请读者批评指正。

服务电子邮箱: 476371891@qq.com。

方其桂 2024 年仲夏

|                                       |  | 日录 |
|---------------------------------------|--|----|
| 6                                     |  |    |
| · · · · · · · · · · · · · · · · · · · |  |    |

| 第1               | 章                                                           | 几何画板课件制作基础                                                                                                |       |                                                 |                                                                                  | 1                                                   |
|------------------|-------------------------------------------------------------|----------------------------------------------------------------------------------------------------|-------|-------------------------------------------------|----------------------------------------------------------------------------------|-----------------------------------------------------|
| 1.1              | 几何<br>1.1.1<br>1.1.2                                        | 画板的基础知识 2<br>安装几何画板 2<br>认识工作界面 3                                                                         |       | 1.2.2<br>1.2.3<br>1.2.4                         | 对象操作<br>标签操作<br>文字操作                                                             |                                                     |
| 1.2              | 1.1.3<br>几何<br>1.2.1                                        | 创建文件 7<br>画板的基本操作 8<br>页面操作 8                                                                             |       | 1.2.5<br>1.2.6                                  | 按钮操作                                                                             | ·····15<br>·····16                                  |
| 第2               | 章                                                           | 绘制和变换图形                                                                                                   | ••••• |                                                 |                                                                                  | 19                                                  |
| 2.1<br><b>第3</b> | 绘制<br>2.1.1<br>2.1.2<br>2.1.3<br>2.1.4<br>2.1.5<br><b>章</b> | 图形·····20<br>绘制/构造点·····20<br>绘制/构造线·····21<br>绘制圆·····24<br>绘制弧····25<br>构造内部····27<br><b>度量与计算</b> ···· | 2.2   | 2.1.6<br>变换<br>2.2.1<br>2.2.2<br>2.2.3<br>2.2.4 | 构造点的运动轨迹 ·······<br>图形 ······<br>平移 ······<br>旋转 ······<br>缩放 ······<br>反射 ····· | 29<br>30<br>30<br>31<br>33<br>33<br>34<br><b>37</b> |
| 3.1              | 使用<br>3.1.1<br>3.1.2<br>3.1.3                               | 度量工具 38<br>度量距离 38<br>度量角度 44<br>度量面积 49                                                                  | 3.2   | 巧用<br>3.2.1<br>3.2.2                            | 数据计算                                                                             | 53<br>53<br>                                        |
| 第4               | ·草                                                          | 控制儿何画板课件                                                                                                  | ••••• |                                                 |                                                                                  |                                                     |
| 4.1              | 设置<br>4.1.1<br>4.1.2<br>4.1.3                               | 课件显示效果66<br>标签的显示66<br>几何对象的外观显示69<br>轨迹的追踪70                                                             | 4.2   | 4.1.4<br>4.1.5<br>使用<br>4.2.1                   | 文本与控制的显示<br>动画的显示<br>按钮控制课件                                                      | 75<br>76<br>77<br>78                                |

|     | 4.2.2 | "动画"按钮的制作     | 30    |     | 4.2.4 | "链接"按钮的制作    |           |
|-----|-------|---------------|-------|-----|-------|--------------|-----------|
|     | 4.2.3 | "移动"按钮的制作     | 31    |     | 4.2.5 | "系列"按钮的制作    |           |
| 第5  | 5章    | 初等代数课件制作      |       |     |       |              |           |
| 5.1 | 函数    | 图像            | 90    |     | 5.1.6 | 指数函数与对数函数    | 102       |
|     | 5.1.1 | 一次函数·······   | 90    | 5.2 | 方程    | 求解           | 105       |
|     | 5.1.2 | 二次函数          | 92    |     | 5.2.1 | 求一元二次方程的根    | 105       |
|     | 5.1.3 | 正弦函数          | 95    |     | 5.2.2 | 求一元二次方程组的解   | 108       |
|     | 5.1.4 | 分段函数·······   | 98    |     | 5.2.3 | 求圆的方程        | 110       |
|     | 5.1.5 | 反比例函数10       | 00    |     |       |              |           |
| 第6  | 章     | 平面几何课件制作      | ••••• |     |       |              | 113       |
| 6.1 | 三角    | 形11           | 4     |     | 6.2.1 | 平行四边形的面积     | 122       |
|     | 6.1.1 | 三角形的高线        | 14    |     | 6.2.2 | 中点四边形        | 124       |
|     | 6.1.2 | 验证三角形中位线定理11  | 17    | 6.3 | 圆 …   |              | 128       |
|     | 6.1.3 | 对称三角形11       | 8     |     | 6.3.1 | 圆幂定理·····    | 129       |
| 6.2 | 四边    | 形             | 22    |     | 6.3.2 | 车轮的滚动        | 132       |
| 第7  | 7章    | 立体几何课件制作      |       |     |       |              | 137       |
| 7.1 | 绘制    | 立体图形13        | 38    |     | 7.2.1 | 立体图形的旋转      | 144       |
|     | 7.1.1 | 空间中的线面关系13    | 38    |     | 7.2.2 | 立体图形的展开      | 149       |
|     | 7.1.2 | 绘制其他立体图形14    | 40    |     | 7.2.3 | 立体图形的切割      | 154       |
| 7.2 | 控制    | 立体图形14        | 14    |     |       |              |           |
| 第8  | 3章    | 解析几何课件制作      |       |     |       |              | 159       |
| 8.1 | 绘制    | 圆锥曲线16        | 50    |     | 8.2.1 | 自定义二维坐标系下的   |           |
|     | 8.1.1 | 椭圆图形的绘制16     | 53    |     |       | 函数图象         | 173       |
|     | 8.1.2 | 抛物线的绘制16      | 57    |     | 8.2.2 | 自定义三维坐标系下的   |           |
|     | 8.1.3 | 双曲线的绘制        | 71    |     |       | 函数图象         | 174       |
| 8.2 | 构造    | 自定义坐标系17      | 73    |     |       |              |           |
| 第9  | )章    | 综合课件制作实例      |       |     |       |              | ····· 179 |
| 9.1 | 制作    | 平面几何图形翻折动态图18 | 30    |     | 9.2.2 | 根据图形间的特定关系   |           |
|     | 9.1.1 | 制作平面图形折叠动态图18 | 30    |     |       | 作图           | 186       |
|     | 9.1.2 | 制作已知图形的轴对称翻折  |       | 9.3 | 制作    | 动点问题的大致函数图像… | 188       |
|     |       | 动图18          | 32    |     | 9.3.1 | 等腰直角分析图形特征确定 |           |
| 9.2 | 制作    | 基于数学原理的图18    | 34    |     |       | 相关点的位置       | 188       |
|     | 9.2.1 | 根据圆的性质作图18    | 34    |     | 9.3.2 | 通过运算确定点的位置   | 190       |

# 第1章 几何画板课件制作基础

"几何画板"软件是一种适用于数学知识分析的动态几何工具。其制作的课件可由多张"页面"组成,每张页面上可以放置文字、图片、图形等对象来展示教学内容,用户可以随心所欲地编写出自己需要的教学课件。"几何画板"软件不仅能帮助学生直接理解数学知识,而且能为学生创造一个良好的学习和实践场景。

- 学习内容
- 几何画板的基础知识
- 几何画板的基本操作

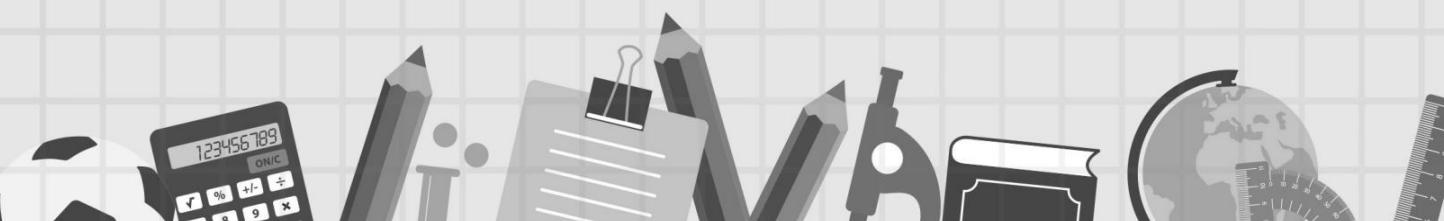

# 1.1 几何画板的基础知识

几何画板可以提供动态的几何情景,合理地应用它,能够更好地为课堂教学服务。本章主要 介绍几何画板课件制作的基础知识,而使用"几何画板"软件制作课件更是数学老师需要掌握的 常用技能。

#### 1.1.1 安装几何画板

若要安装"几何画板"软件,可以先通过搜索引擎搜索其安装程序,然后 将其下载。"几何画板"软件的安装包括运行安装程序和汉化,按照安装向导的 提示进行操作,具体步骤如下。

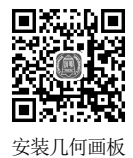

下载安装程序 按图1.1所示操作,打开百度搜索引擎官网,根据搜索结果,选择合适的安装软件并下载。

| Bai也百度 | 几何画板   |                                                                       | ]                |               |            | × Ø           | 百度一         | F) |
|--------|--------|-----------------------------------------------------------------------|------------------|---------------|------------|---------------|-------------|----|
|        | 全部 兌   |                                                                       | 使用 网页版           | 手机版           | app下载      | 使用建创单         | 击板          | 官网 |
|        | A.     | 几何画板                                                                  |                  |               | ③单ī        | Ŧ             |             |    |
|        |        | ★★★★☆☆<br>版本: 5.0.7.6                                                 | 大小: 82.35MB      | 普通            | 下载         | 2 安全下载        |             |    |
|        | 类型:理科工 | ■ 新建                                                                  | 下载任务             |               |            |               | 0           | ×  |
|        |        | 网址                                                                    | https://softdown | n.365xiazai.o | om/down/20 | 022down/8/10/ | Sketchpad.e |    |
|        |        | 名称                                                                    | Sketchpad.exe    |               |            |               | 82.35 ME    |    |
|        |        | 下载到                                                                   | C:\Users\Admin   | istrator\Des  | sktop      | !: 14.81 GB ▼ | 浏览          |    |
|        |        | <ul> <li>&lt; 使用迅雷下载</li> <li>直接打开</li> <li>取消</li> <li>下载</li> </ul> |                  |               |            |               |             |    |

图1.1 下载安装程序

 安装程序 双击打开安装程序,根据 安装向导提示,安装"几何画板"软件,然后双击桌面图标即可打开软件 界面,如图1.2所示。

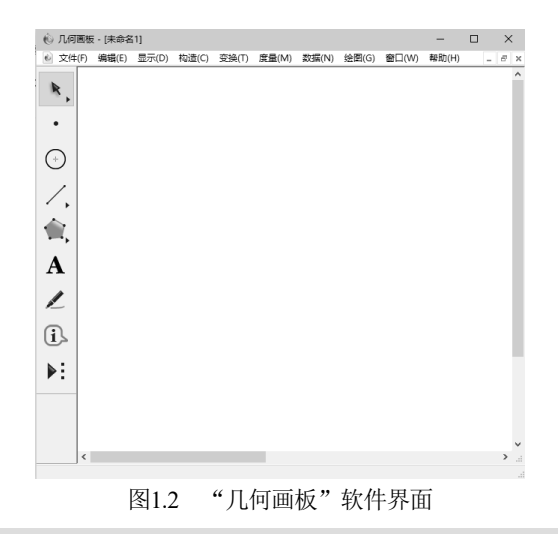

#### 1.1.2 认识工作界面

① 几何要板 · [运用几何要板辅助初中数学教学的 k 标题栏 菜单栏 . 【三角形性质】 0 认识工作界面 1 工具栏 龡 绘图窗口 A (1) (2) (3) 1 (i) (4) ▶: 记录窗口 状态栏 三线八角|反比別語歌室象|3|多面体展开型|任整旋掉|折叠|三角形性质|网络中的移动・・・」く の市以开始資助業日 "几何画板"软件的工作界面 图1.3

"几何画板"软件的工作界面如图 1.3 所示,主要由标题栏、菜单栏、工具栏、状态栏、 绘图窗口和记录窗口等组成。下面主要对菜单栏和工具栏进行介绍。

#### 1. 菜单栏

几何画板的菜单栏功能强大、操作灵活,可以创建、保存、打印文件,以及修改、格式化、 自定义画板中的对象。常用的菜单介绍如下。

- 文件 用于对文件进行操作,包括新建、打开、保存文件等,同时也有页面设置、打印预览等命令。
- 编辑 用于对对象和操作的编辑,包括撤销和重复操作,以及剪切、复制、粘贴图片和清除对象,最重要的是菜单中的"操作类按钮"命令,一般制作动画都必须用到, 其他命令的作用将在后面的实例中详细介绍。
- 显示 主要是对对象的设置,如线条的颜色及点、线、圆的标签等,也有对动画的设置,如加速、减速动画等。
- 构造 主要是根据一定的条件来构造对象,如点、线、圆等,是画板中用得比较多的菜单命令。
- 变换 主要是对对象进行适当变换,如平移、旋转等,同时也有设置标记向量、标记
   中心等作用,是几何画板中比较常用的命令。
- 度量 主要是对几何画板中对象的度量,如距离、面积、横坐标、纵坐标等,并有"计算"命令,可以在几何画板中调用计算器。
- 数据 可以新建参数和函数,并实现表格的制作和数据的计算。
- 绘图 有建立坐标系、绘制坐标系中的点等作用,在后面的实例中将详细介绍。
- 窗口 主要是设置窗口风格和显示打开文件的列表。

#### 2. 工具栏

"几何画板"软件窗口的左边是工具栏,这些工具的主要用途是绘制图像和输入文本。常用的工具介绍如下。

● "移动箭头"工具 ▲ 其中包含 "移动箭头"工具 ▲、"旋转"工具 ▲和"缩放"工具 ▲。按图1.4所示操作,能够实现对象的移动、旋转和缩放操作。

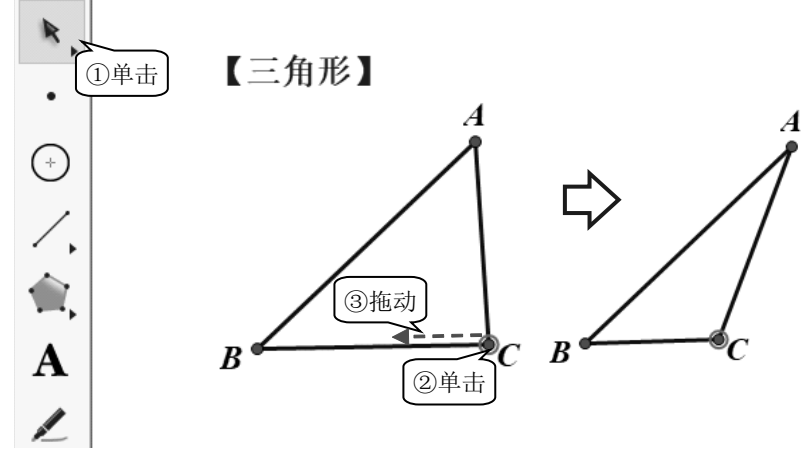

图1.4 移动对象

"点"工具· 该工具主要用于画点。单击"点"工具·,将光标移到绘图区中适当位置后,再单击鼠标即可绘制自由点。按图1.5所示操作,可以绘制线段上的点。

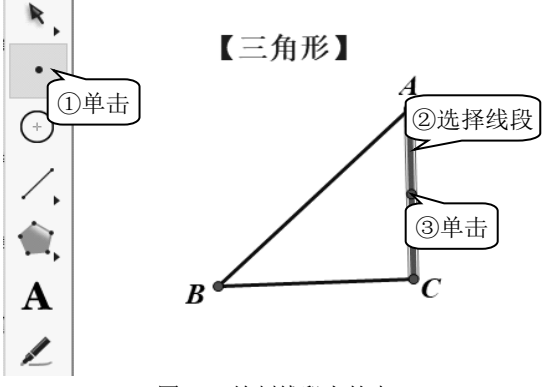

图1.5 绘制线段上的点

- "圆"工具① 该工具主要用于画圆。单击"圆"工具②,按图1.6所示操作,在绘图区 先确定圆心,再移动鼠标指针到另一位置释放,即可画出圆形。
- "线段直尺"工具 \_ 其中包含"直线"工具 \_、"线段"工具 \_ 和"射线"工具 \_, 我们可以根据需要选择相应的工具。按图1.7所示操作,可以绘制一条线段。

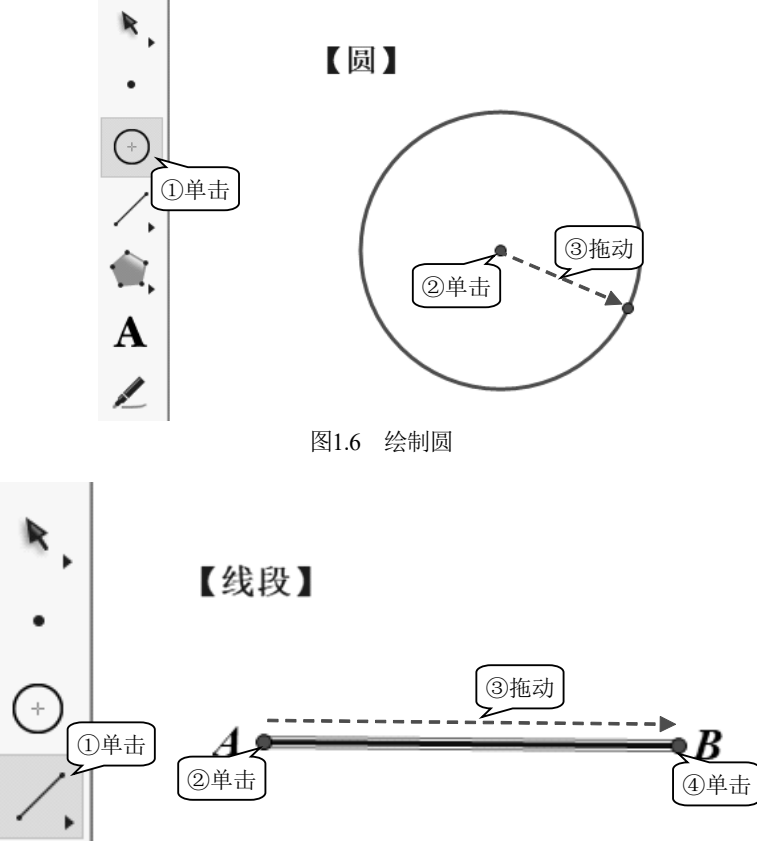

图1.7 绘制线段

"多边形"工具 该工具主要用于画多边形。将鼠标指针放在该工具按钮上,并按住鼠标左键,即可弹出 金金 选项,其中包含"多边形"工具 、"多边形和边"工具 和
 "多边形边"工具 。按图1.8所示操作,可以绘制一个具有边线和填充色的梯形。

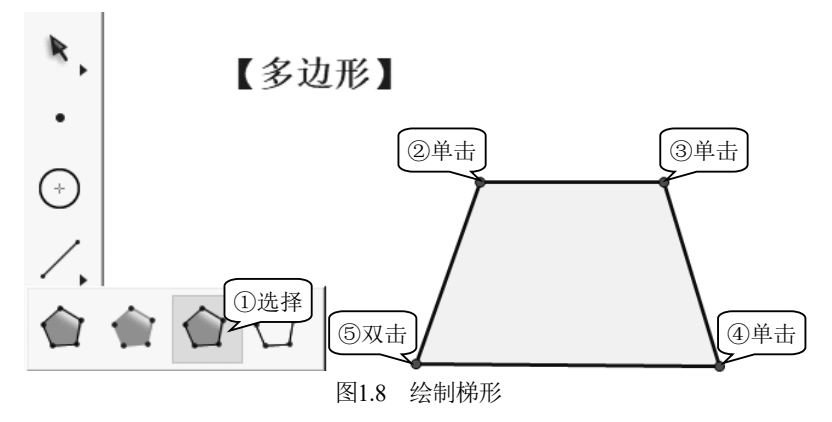

 "文字"工具A 该工具的功能是显示、隐藏、拖动或编辑点、线和圆等对象的标签, 也可制作文本说明。按图1.9所示操作,可添加说明文字,并可以利用文本工具栏设置 文本格式。

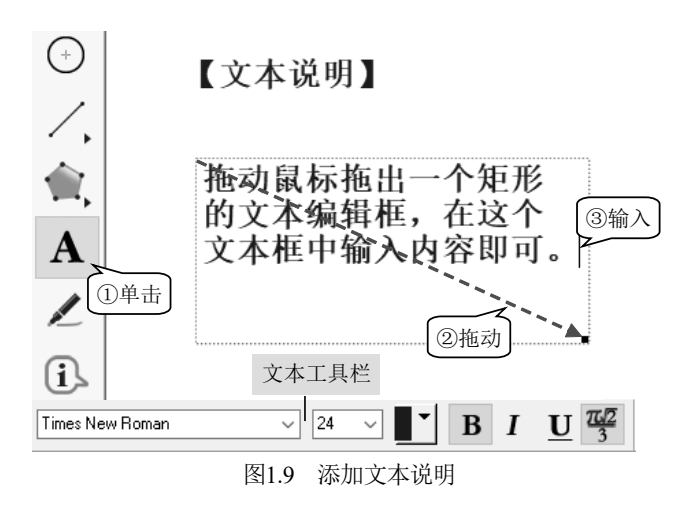

"标记"工具 / 该工具主要用于给点、线、圆、角做标记,也可以实现类似PowerPoint的手写功能。如图1.10所示,将鼠标移动到构成角的线顶点附近,待鼠标形状变成写字握笔状时,沿角所在的方向拖动鼠标,即可形成扇形的角标记。

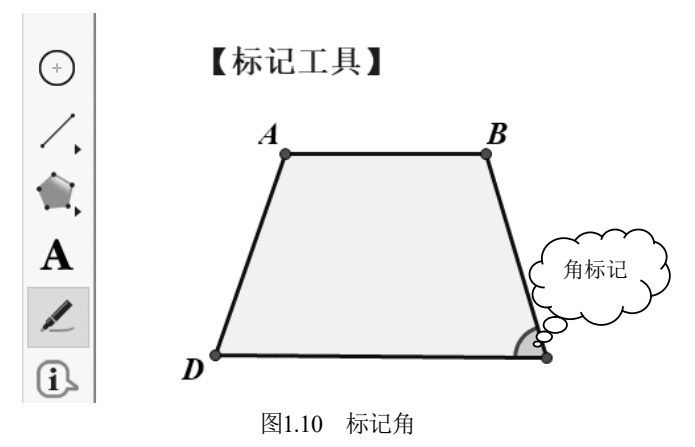

 "信息"工具① 该工具用于显示绘图区中几何对象的信息。按图1.11所示操作,移动 鼠标到对象上会变成问号状态,此时单击对象,即可弹出对象的相关信息。

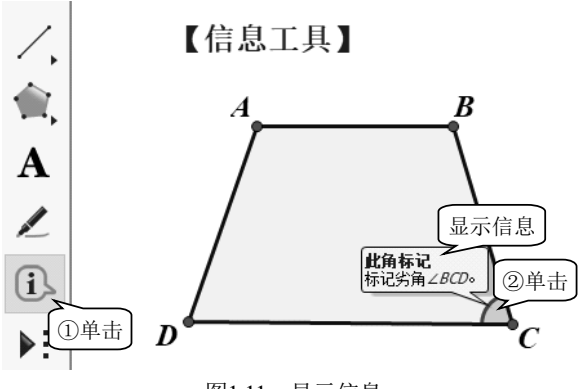

图1.11 显示信息

• "自定义"工具 该工具可调用"自定义"工具和创建新工具。按图1.12所示操作, 可以直接绘制等腰直角三角形。

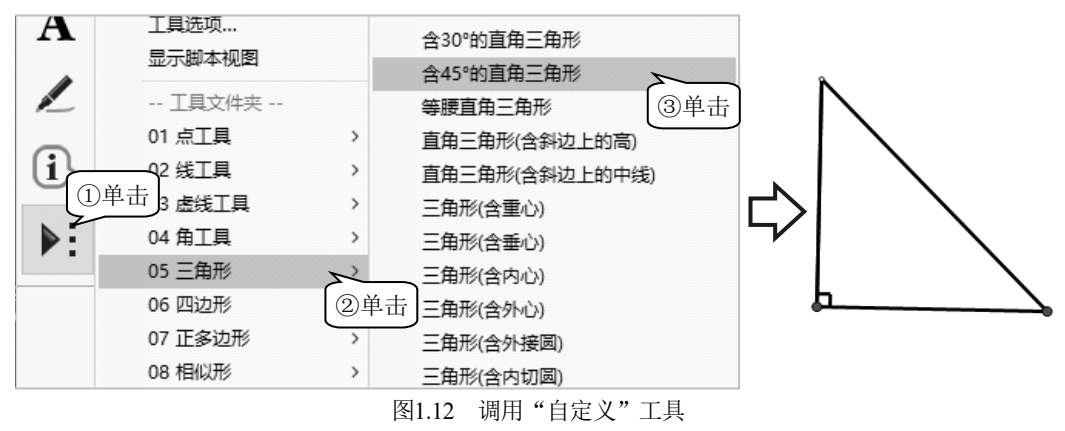

#### 1.1.3 创建文件

运行"几何画板"软件,打开文件进行编辑并保存,其创建的文件扩展名为.gsp。

新建文件 运行"几何画板"软件后,执行"文件"→"新建文件"命令,即可新建一个画板文件。

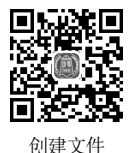

 打开画板文件 安装"几何画板"软件程序后,可以双击打开几何画板 文件。也可先打开"几何画板"软件,按图1.13所示操作,打开几何画板文件。

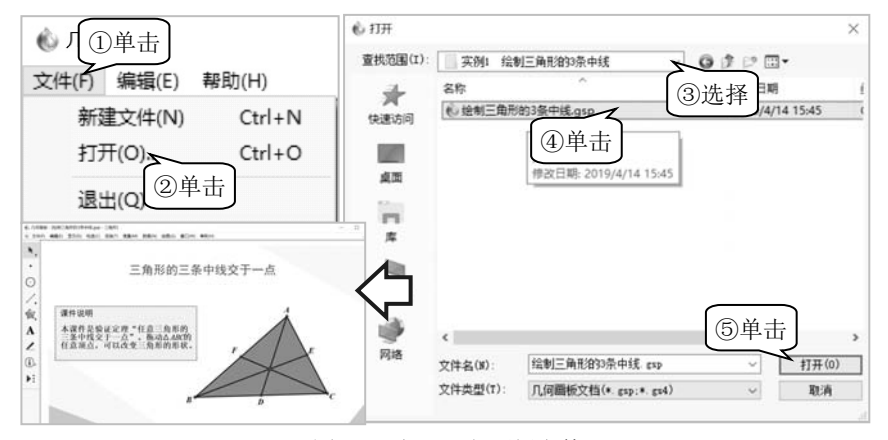

图1.13 打开几何画板文件

保存并关闭文件 编辑完画板文件后,执行"文件"→"保存"命令,保存文件,再执行"文件"→"关闭"命令,关闭文件,如图1.14所示。

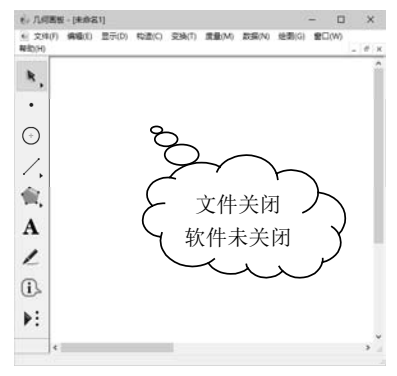

图1.14 关闭文件后的软件界面

## 1.2 几何画板的基本操作

在制作几何画板课件时,需要对对象、标签、"标记"工具及"文本"工具进行操作,因此,学会软件的基本操作方法,才能更好、更快地制作课件。

#### 1.2.1 页面操作

几何画板的课件一般由一张张页面组成,用户既可以新建页面,也可以复 制其他文件中的页面,还可以设置页面的统一背景颜色来优化视觉效果。

#### 1. 新建页面

可以通过执行"文件"→"文档选项"命令来建立新页面或复制其他文件 页面。

运行软件 在"开始"菜单中,执行"所有程序"→"几何画板5.05最强中文版"→"几何画板V5.05"命令,运行"几何画板"软件,新建文件。

页面操作

 新建页面 执行"文件"→"文档选项"命令,按图1.15所示操作,可增加新的"三角 形"页面。

| 文档选项 X                                                                                                    | 文档选项                                                                | ×                                                                                                    |
|----------------------------------------------------------------------------------------------------|---------------------------------------------------------------------|----------------------------------------------------------------------------------------------------|
| 视图类型(V):     ● 页面     □ 耳具     ① 单击       页名称(P):     1     增加页(A)     ▼       1     增加页(A)     ▼       空白页面 (2)         第助(H)     取消       确定 | NILLON       初图类型(V):     ● 页面       页名称(P     ③ 输入       三角形     1 | <ul> <li>□ 工具</li> <li>増加页(Δ) ▼</li> <li>删除页(R)</li> <li>型 显示页切换(T)</li> <li>型 显示页切换(T)</li> <li>④ 単击</li> <li>- 取消</li> <li>- 确定</li> </ul> |

图1.15 新建页面

复制其他页面 执行"文件"→"文档选项"命令,按图1.16所示操作,复制其他文件 中的页面。

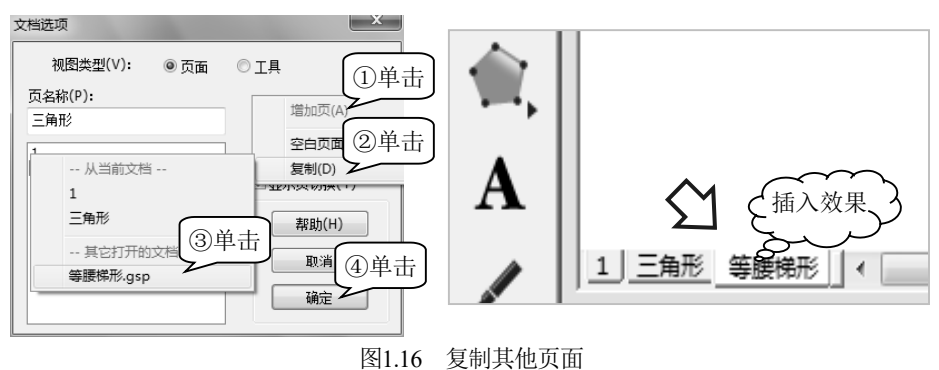

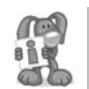

利用增加的新页面,可以复制其他几何画板课件中的页面,还可以将需要的若干课件 整合起来。

#### 2. 设置统一背景

执行"编辑"→"参数选项"命令,按图 1.17 所示操作,选择合适的背景颜色。

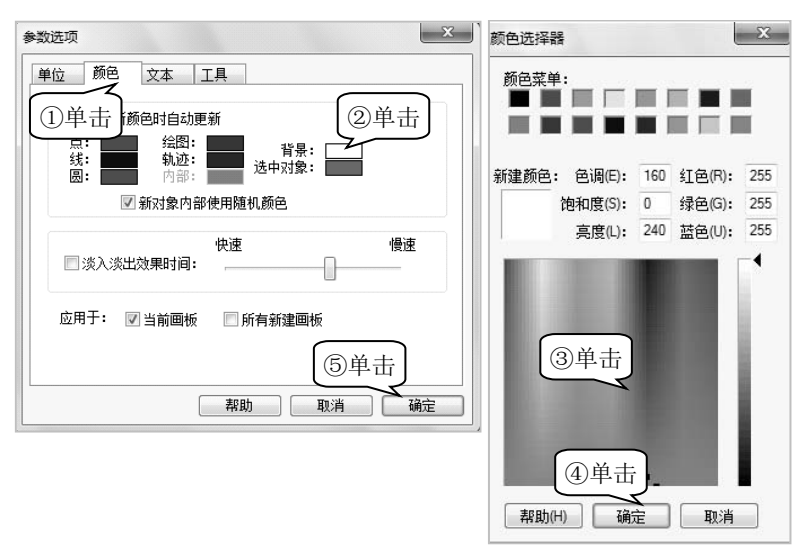

图1.17 选择背景颜色

(PA) 为保证各页面背景的一致性,可在"颜色选择器"对话框的"红色""绿色"和"蓝 色"文本框中输入相同的数字。

#### 1.2.2 对象操作

añé

几何画板中绘制点、线、按钮、文本等对象的基本操作包括选择、移动、 旋转、缩放、删除和恢复等。在制作课件时,合理地操作对象,可以更快、更 好地制作出课件。

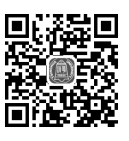

对象操作

#### 1. 选择对象

在对几何对象进行移动、删除、复制等操作之前,必须先选取对象。被选取的对象一般呈 红色。

选择单个对象 单击"移动箭头"工具,再单击所要选取的对象即可选中。若需选择按钮,则将鼠标指针移至按钮左侧的深色区域,单击后即可选中按钮,此时按钮周围将出现红色方框以作标识。表1.1所示是部分对象选中和未被选中的区别。

| K II INNIKE HEAL |  |  |  |  |
|------------------|--|--|--|--|
| 对象选择             |  |  |  |  |
| 未选中的点            |  |  |  |  |
| 选中的点             |  |  |  |  |
| 未选中的直线           |  |  |  |  |
| 选中的直线            |  |  |  |  |
| 未选中的按钮           |  |  |  |  |
| 选中的按钮            |  |  |  |  |
|                  |  |  |  |  |

表1.1 部分对象选中和未被选中的区别

 选择多个对象 依次单击所需选择的对象即可。若想取消对某个对象的选择,则再次 单击该对象即可。按图1.18所示操作,可以拉出一个矩形框来选择多个图形和文本对象。

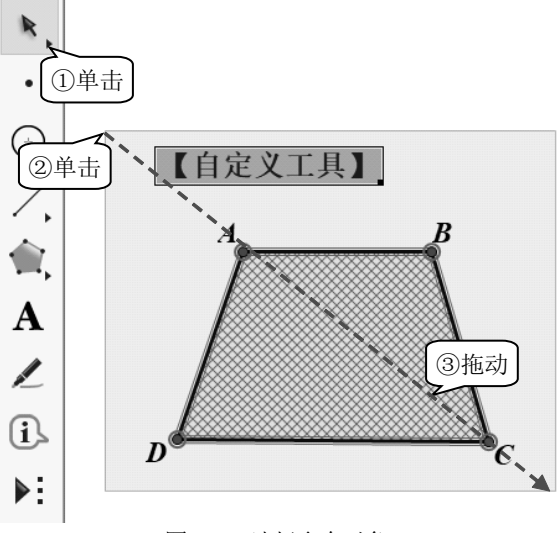

图1.18 选择多个对象

#### 2. 移动对象

几何画板画出的对象可以移动,这是将其称为"动态几何"的原因。单击工具栏中的"移动箭头"工具,选中所需移动的单个或多个对象,按住鼠标拖动,即可移动所选择的对象。 如果要进行精确的移动,则需要执行"变换"→"平移"命令。

#### 3. 旋转对象

在旋转对象前必须先确定一个旋转中心。单击工具栏中的"旋转"工具,按图 1.19 所示操作,设定旋转中心,按住鼠标拖动,即可实现旋转。如果要进行精确的旋转,则需要执行"变换"→"旋转"命令。

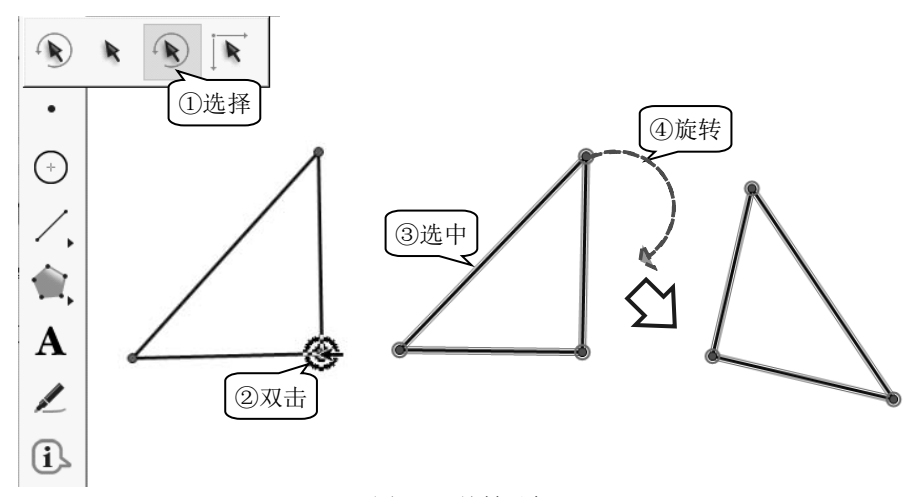

图1.19 旋转对象

#### 4. 缩放对象

在缩放对象前也必须先确定缩放中心。单击工具栏中的"缩放"工具SI,用鼠标双击选中 一点后,此点即设定为缩放中心,按住鼠标拖动,即可实现缩放。如果要进行精确的缩放,则 需要执行"变换"→"缩放"命令。

#### 5. 删除和恢复对象

在操作失误的情况下,删除和恢复对象操作可以及时地恢复误操作。单击工具栏中的"移动箭头"工具,选中单个或多个对象,按 Delete 键即可将其删除。如果需要恢复已删除的对象,则按 Ctrl+Z 组合键即可。

#### 1.2.3 标签操作

标签是指几何对象的名称,在几何作图中非常重要。点、线、圆都有相应 的标签,以便可以很好地区别这些几何对象。

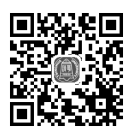

标签操作

#### 1. 显示标签

显示对应的标签可以帮助我们理解图形的标识,在建立几何关系时能够明 确具体操作对象的参数。

**手动显示标签** 选中三角形的三个顶点和三条边,执行"显示"→"显示图标"命令, 显示三角形的顶点标签和三边的标签,如图1.20所示。

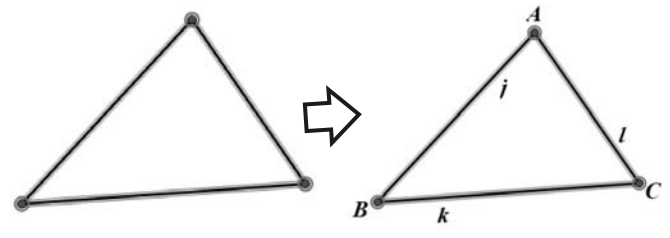

图1.20 手动显示标签

自动显示标签 按图1.21所示操作,在"参数选项"对话框中设置所有对象的标签,选择自动显示几何对象的标签即可。

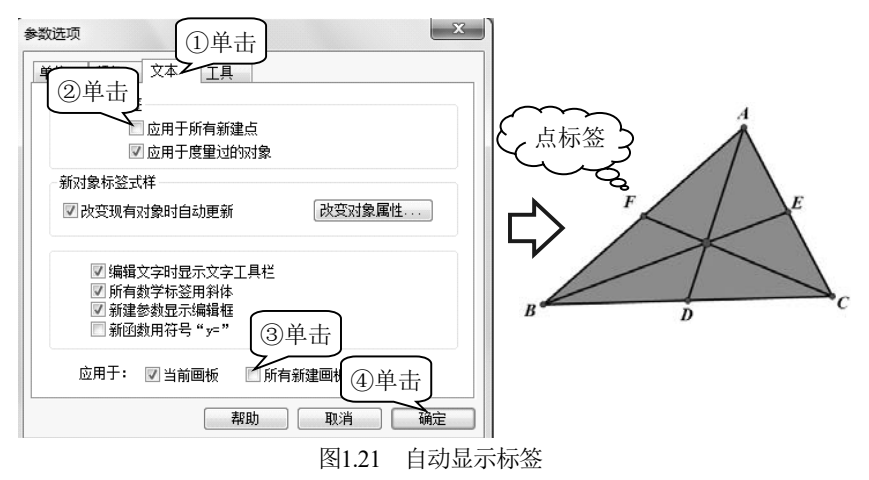

#### 2. 隐藏标签

在不需要显示标签的特殊情况下,可以对标签进行隐藏。按图 1.22 所示操作,依次单击三 角形的三边,即可隐藏三角形三边的标签。

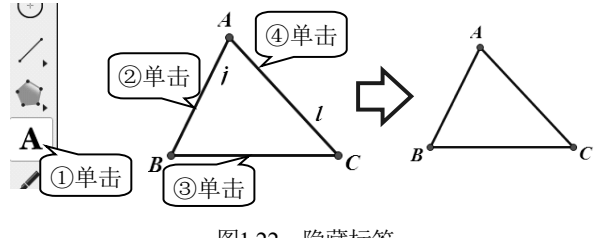

图1.22 隐藏标签

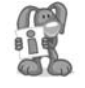

通过单击选取对象的方法经常因为误操作而功亏一篑。选择同类对象时,可以先选择 相应的工具,再执行"编辑"→"选择所有"命令。

#### 3. 设置标签样式

通常,系统自动设置的标签的字形、字号、字体、颜色不能很好地满足用户的需要,因此可以根据需要改变标签的字形、颜色等样式。按图 1.23 所示操作,可以通过"文本"工具栏,也可以通过对象的属性对话框和"编辑"菜单来设置标签的文字格式。

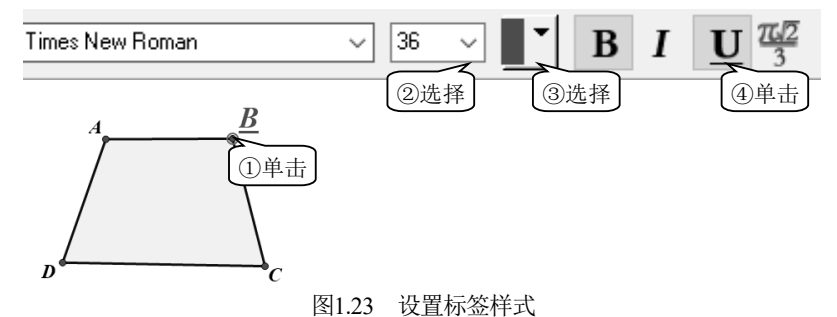

#### 4. 修改标签

通常,我们可以根据需要来修改对象标签,将不合适的字母改成需要的字母,还可以加上一些描述性的语言,以便更清楚地描述对象。选择"文字"工具A,按图 1.24 所示操作,将点 *A* 改为点 *O*。

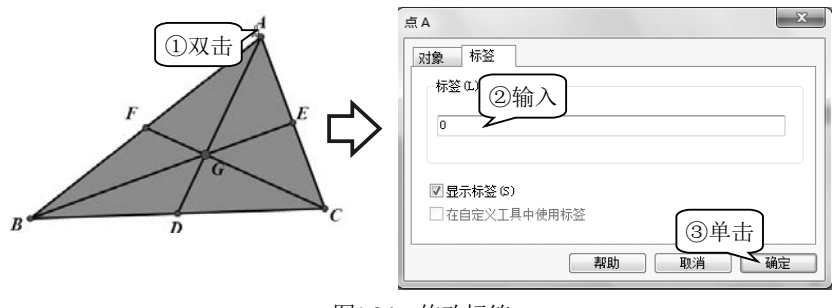

图1.24 修改标签

#### 5. 改变标签位置

选择"文字"工具**人**或"移动箭头"工具**、**,将鼠标指针移到所选对象的标签上,当鼠标 指针变成\#形状时,按住鼠标左键,即可拖动对象的标签来改变其位置。

#### 1.2.4 文字操作

制作课件时,需要适当地添加文字说明,特别是对于数学课件,还需要输入一些数学符号和数学表达式,这有助于课件的展示和使用。

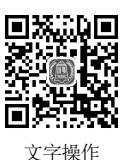

#### 1. 添加文字说明

添加文字说明主要是利用"文本"工具A。几何画板内的文本工具比较强 大,可以在画板内输入常用的数学符号及上标、下标等。下面以输入文本"函数图像

$$f(x) = \frac{x^2 - 1}{\sqrt{x + 4}}$$
"为例来介绍。

• 绘制文本框 选择"文本"工具A,按住鼠标并在画板内拖动,将出现文本框和文本 工具栏,如图1.25所示。

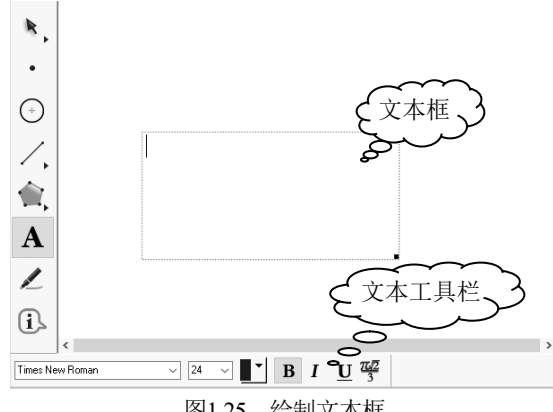

图1.25 绘制文本框

显示符号面板 单击"数字符号面板"按钮 题,展开"文本"工具栏,如图1.26所示。

| Arial       | Z4 ▼ B ✓ U ▼                                                                                                    |
|-------------|----------------------------------------------------------------------------------------------------|
| AB AB AB AB | $ \begin{array}{c c} \underline{x} \\ \underline{y} \\ \overline{y} \\ \overline{x} \\ xy \\ xy \\ xy \\ xy \\ xx \\ xx \\ xx \\ $ |
|             | 图1.26 显示符号面板                                                                                                    |

**输入文本** 按图1.27所示操作, 输入文本 "函数图像f(x)="。

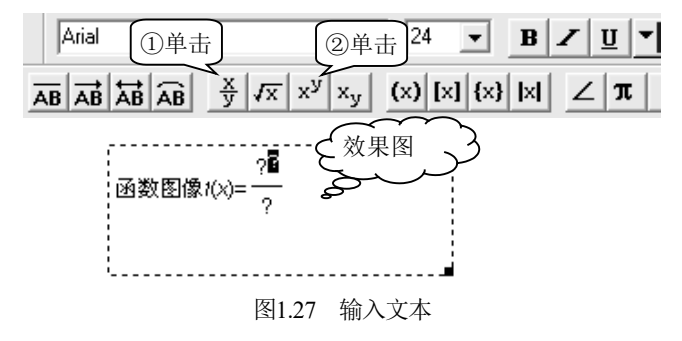

输入分母 选中分母上的"?",按图1.28所示操作,将根号内的"?"修改为"x+4"。

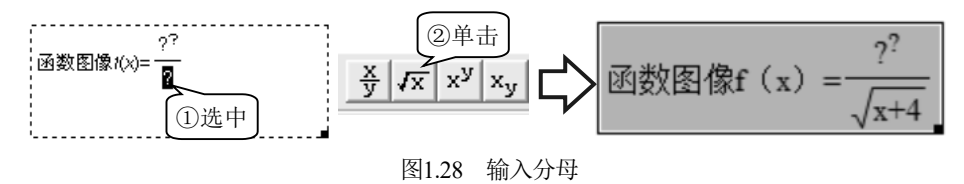

**输入分子** 使用相同的方法,依次修改分子内容,如图1.29所示。

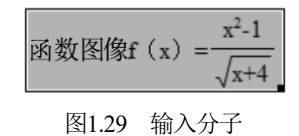

#### 2. 合并分离文本

制作画板课件时可以对文本进行合并或分离,这可以更方便地整合画板中的说明文字,也可以更直观地展示课件效果。

 合并文本 按图1.30所示操作,依次选择两个文本,执行"编辑"→"合并文本"命令, 即可将这两个文本进行合并。

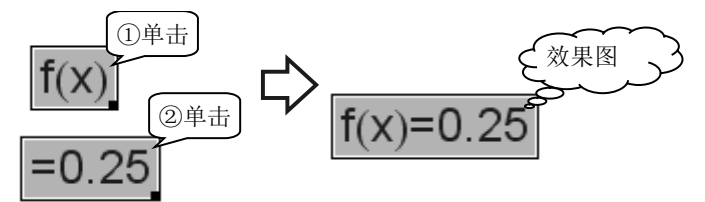

图1.30 合并文本

合并文本时应注意选择对象的顺序,以选择顺序的先后进行合并。另外,也可以相同 的方法选择多个文本进行合并。

 分离文本 使用相同的方法,选中文本后,执行"编辑"→"分离组合的文本"命令, 即可将合并的文本进行分离。

#### 1.2.5 按钮操作

根据课件演示的需要,可以添加操作按钮。通过单击按钮的方式操作对象, 可以更加直观地展示数学原理。

#### 1. 创建按钮

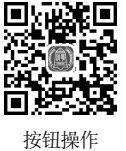

执行"编辑"→"操作类按钮"→"隐藏/显示"命令,根据需要,通过单 击按钮的方式显示和隐藏对象。

创建按钮 选中文本对象,执行"编辑"→"操作类按钮"→"隐藏/显示"命令,创建"显示/隐藏"按钮,如图1.31所示。

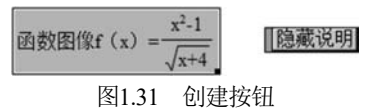

操作按钮 单击 隐藏说明按钮,隐藏文本, 隐藏说明按钮变为显示说明按钮。

#### 2. 调整按钮位置

按图 1.32 所示操作,将鼠标指针移到所要移动的按钮上,按住鼠标并拖动,即可移动所选按钮的位置。

#### 3. 修改按钮标签

隐藏说明 拖动 函数图像f  $(x) = \frac{x^2-1}{\sqrt{x+4}}$ 图1.32 调整按钮位置

由于按钮的标签是系统自动生成的,在演示课件

的过程中有时并不能满足课件的实际需求,因此经常会根据要求修改按钮的标签。按图 1.33 所示操作,可以实现按钮标签的修改。

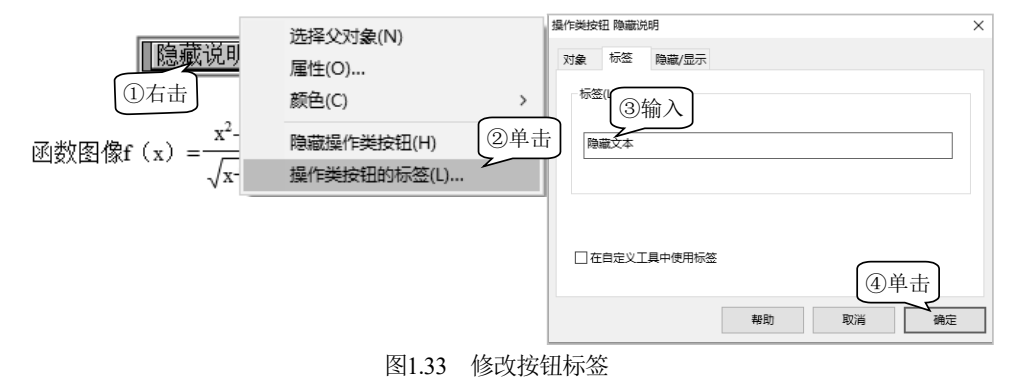

#### 1.2.6 添加"自定义"工具

虽然几何画板功能强大,但也有不方便的地方,如当默认设置或点和线的粗细、颜色等不符合要求时,不得不重新进行设置。为了解决这样的问题,我们可以将一些画好的图形设置为"自定义"工具,下次可直接调用。

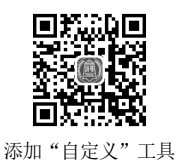

• 创建新工具 选中梯形,按图1.34所示操作,创建新"梯形"工具。

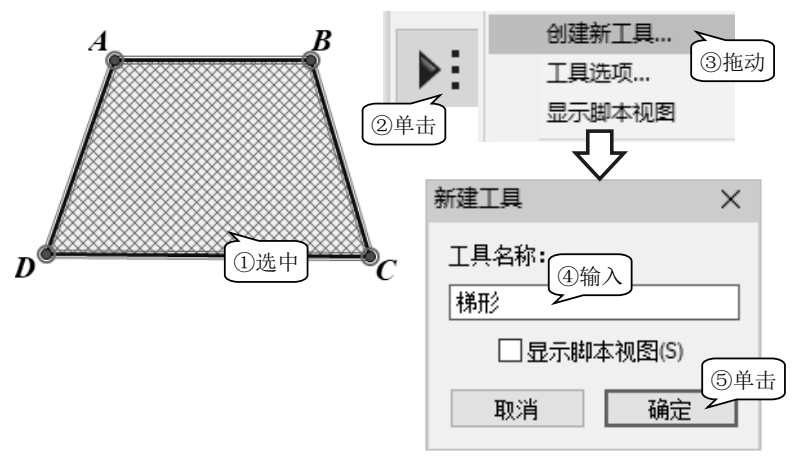

图1.34 创建新工具

 保存文件 执行"文件"→"保存"命令,按图1.35所示操作,将图像保存到"自用工 具"文件夹中。

| 🔞 另存为       |                                                                                                    | ×      |
|-------------|----------------------------------------------------------------------------------------------------|--------|
| 保存在(I):     | □ 自用I具 🔗 🖓 🖾 🕶                                                                                      |        |
| 中速访问        | 名称         ①选择         修改日期           ● 等腰直角三角形.gsp         2019/6/25 10:51                         | l      |
|             | <ul> <li>● 箭头.gsp</li> <li>2012/9/13 22:57</li> <li>● 正五边形.gsp</li> <li>2010/12/18 23:37</li> </ul> | ر<br>ز |
| 桌面          |                                                                                                    |        |
| 库           |                                                                                                    |        |
| 此电脑         |                                                                                                    |        |
| W<br>M<br>络 | <<br>② 输入 ③ 单击<br>文件名(N): 梯形.gsp → 保存(S                                                             | >      |
|             | 保存类型(T): 几何画板文档(*.gsp) ~ 取消                                                                         |        |

选择工具文件夹 按图1.36所示操作,选择"自用工具"文件夹,所有自定义的工具就
 会在"自定义"工具栏中出现。

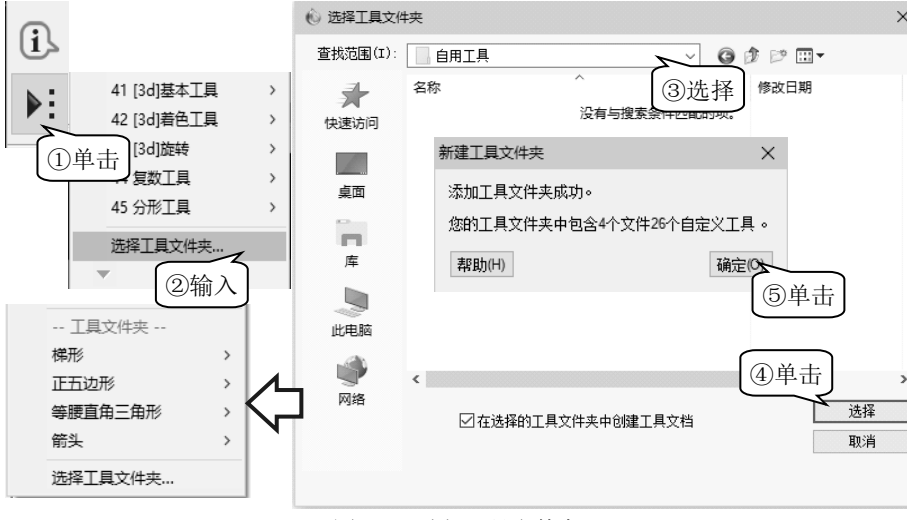

图1.36 选择工具文件夹

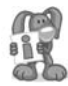

"几何画板"软件默认的工具文件夹是安装目录下的 Tool Folder 文件夹,可以直接将 自定义的工具保存到该文件夹下,系统默认打开,无须重新选择工具文件夹。

图1.35 保存文件